20220208-01版

# iOSアプリ版 超教科書ビューア インストールマニュアル

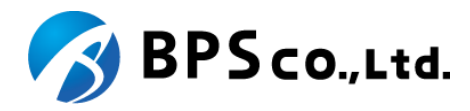

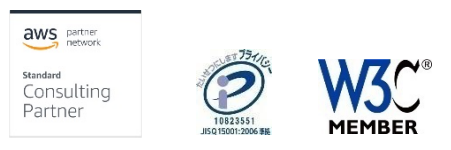

Copyright © 2022 BPS Co., Ltd.

6. ライセンス認証

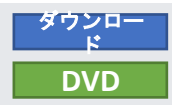

## デジタル教科書・教材の閲覧等、利用のために必要なライセンス認証のための設定を行います。

- 1. 起動直後の画面で右上のアイコンをタップしてメニューを開き、「設定」を選択します。管理者パスワードを設定している場合は、 表示されたダイアログ内で設定したパスワードを入力します。設定していない場合にはダイアログは表示されません。
- 2. 「教科書ダウンロードサーバー」を確認します。デフォルトである「https://p01.server.cho-textbook.jp/api」が表示されていたら変 更不要です。表示されていない場合、「教科書ダウンロードサーバ」の項目をタップし、教科書ダウンロードサーバー選択画面を 開き、「超教科書(DVD版)標準サーバー」を選択してください(図1)。
- 3. 「インストールID」を設定します。「インストールID」の項目をタップすることで、、設定ポップアップが開くため、ライセンス 証明書に記載されている「インストールID」を入力し、「OK」をタップします(図2)。
- 4. 「ビューアUI」を設定します。パターン1は初中等教育での利用を想定したボタンが大きめのUIとなっており、パターン2は高等教 育のでの利用を想定したコンパクトなUIとなっております。どちらを選択してもビューアの機能に差はありません。
- 5. 「設定」画面下部の「教科書管理」ボタンを押下すると、インストールパスワード入力画面が表示されます(図3)。こちらに、ライ センス証明書にある「お客様パスワード」を入力します。認証に成功すると「教科書管理」画面(図4)に進みます。

### 図1. 教科書ダウンロードサ ーバ選択画面

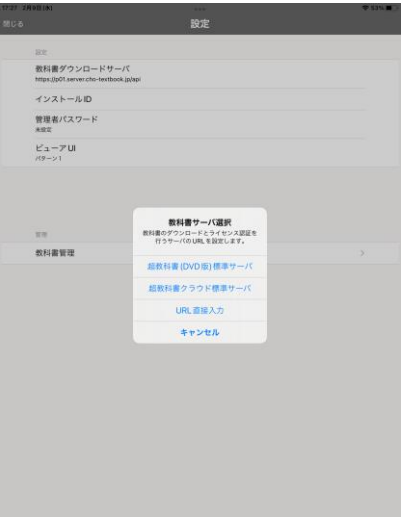

図2. インストールID設定画面

図3. インストールPW入力画面

図4. 本棚管理画面

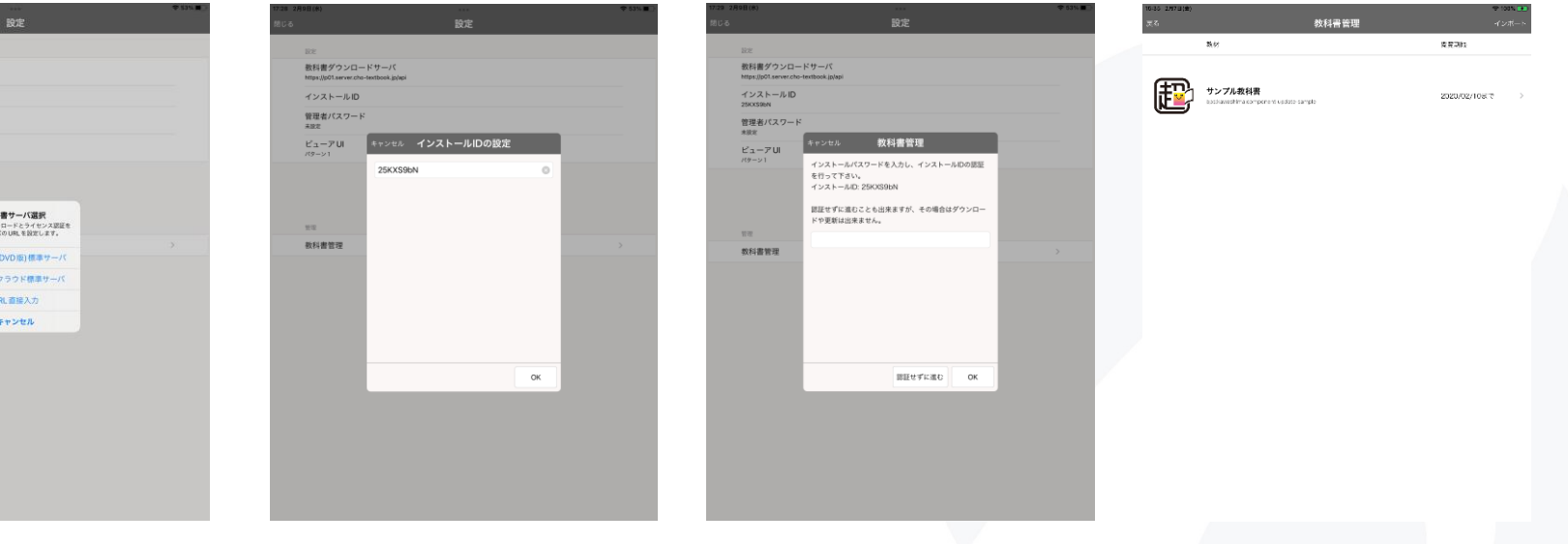

Copyright © 2022 BPS Co., Ltd.

## 8. 教科書ファイルのダウンロード

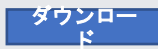

デジタル教科書・教材の閲覧等、利用のためにダウンロードする手順を記載します。※本手順の実行には、インターネット接続が必要です。

- 1. 事前に手順「6.ライセンス認証」を行ってください。教科書管理画面が開いたら、ダウンロード可能な教科書がリストに表示され ます。リストからダウンロードを行いたい教科書をタップし、教科書個別の「ダウンロード」画面に移動します(図1)。
- ネインストールの状態では、ダウンロード画面の右側下部にチェックボックスがついたリストが表示されます。ダウンロード可能 な教科書ファイルのコンポーネントのリストになっています。
   ダウンロード可能な全てのコンポーネントをダウンロードする場合は、一番上の「全体」と書かれた項目のチェックボックスにチェックを付けます。
   任意の1部のコンポーネントをダウンロードする場合は、ダウンロードしたい項目にチェックを付けます。
   画像では、「全体」にチェックを付けています(図2)
- 3. 任意の項目にチェックをつけると、リストの上のダウンロードボタンがタップできるようになるため、押下します。
- ダウンロード進捗画面が出てしばらくするとダウンロードが完了します(図3)。ダウンロードが完了したら「閉じる」ボタンを押下します。
- 5. ダウンロードしたコンポーネントの状態が「閲覧可能」になっていることを確認します(図4)。

## 図1. ダウンロード画面

図2. チェックを付ける

図3. ダウンロード進捗画面

#### 図4. 状態の確認

| 15-50 2917日1曲)<br>天名                             |                | ♥ 1955                   |                      |   | 16-02 2.87日(會)<br>天名              |                   | ♥ 1005.000<br>ダウンロード                 |                      |                                                                                                    | 16-53 2917日(m)<br>英名                                      | ÷ ∞s. ==<br>ダウンロード                       |              |                  | 10:03 2017日1台)<br>天名 |                          | ♥ rost ■<br>ダウンロード                       |              |                  |
|--------------------------------------------------|----------------|--------------------------|----------------------|---|-----------------------------------|-------------------|--------------------------------------|----------------------|----------------------------------------------------------------------------------------------------|-----------------------------------------------------------|------------------------------------------|--------------|------------------|----------------------|--------------------------|------------------------------------------|--------------|------------------|
| Ð                                                | 42<br>42<br>43 |                          |                      |   | Ð                                 |                   | インストール状況<br>インス 〜ールされていません<br>ダウンロード |                      |                                                                                                    | Ð                                                         | インストール状況<br>金マインストール道<br>パージョン:1         |              | titt:            |                      | Ð                        | <b>インストール状況</b><br>金でインストール道<br>バージョン: 1 |              | alle:<br>王新      |
| 数料書は報<br>独村名<br>サンプル<br>ID<br>bps kawashimacompo |                | ダウンロード対象を刻作してください        |                      |   | 魏料書情觀<br>強符名                      |                   | 91                                   | #名ダウンロード             | コード 教科書対象<br>発行名                                                                                                    | 教科書情報<br>独符名                                              | ライモンス: 2020/02/07 ~ 2020/02/10<br>ダウンロード |              | ライセンスファイルモ<br>3時 | 魏料書情報<br>按符名         |                          | 5-4 tr>⊼: 2020/02/07 ~ 2020/03           | /10          | ライセンスファイルを<br>別時 |
|                                                  | nem: 2%        | ンポーネント<br>体              | 3 <b>3</b>           | C | 1D<br>bpskawashimacomp<br>undefaa | etteria<br>onent- | コンポーネント<br>全体                        | · 出物                 | V                                                                                                    | サンプル数計画<br>ID<br>bps kawashimanomponent-<br>undata-aannoa |                                          |              |                  | ID<br>bpskav         | shimacomponent-          | 今でインストール表                                |              |                  |
| Arter<br>BP                                      | 851#           | 元回9-2                    | ダウンロード可能<br>ダウンロード可能 |   | Arter<br>Briter<br>Briter         | SUE               | ポロリワーム<br>存在                         | ダウンロード可能<br>ダウンロード可能 | Update-service  PROLE  PROLE PROLE  PROLE  PROLE PROLE  PROLE  PROLE PROLE P | ダウンロードが完了しました。                                            | 9<br>18-72                               | 実験           | ARE<br>BH        | BPS11#               | □ンポーネント<br>全体            | 123                                      | - 秋間<br>トール湾 |                  |
| 주가<br>- 사각성1                                     | 天后<br>1年来      | 第1章 セクション1<br>第2章 セクション2 | ダウンロード可能             |   | 学作 水学                             | 天后<br>学校1年生       | 第10 セクション1<br>第2日 セクション2             | ダウンロード可能             |                                                                                                    | - 英編<br>- 学年<br>小学生1年金                                    |                                          | 112          |                  | ्रम्<br>द            | <b>火焰</b><br>小学堂1年来      | 共通リソース                                   | 開設可          | 1                |
|                                                  |                | 第3章 セクション3               | ダウンロード可能             |   |                                   |                   | 第3章 セクション3                           | ダウンロード可能             |                                                                                                    |                                                           |                                          | 145          | 118              |                      |                          | 古家<br>第1章 セクション1                         | 间或为1<br>回家内1 | ų.               |
|                                                  |                | 第4章 セクション4<br>第5章 セクション5 | ダウンロード可能             |   |                                   |                   | 第4章 セクション4<br>第5章 セクション5             | ダウンロード可能             |                                                                                                    |                                                           | 11E<br>11E                               | 1%.<br>T%    |                  |                      | 第23 セクション2<br>第3章 セクション3 | 國致可<br>國致可                               | 1<br>1       |                  |
|                                                  |                |                          |                      |   |                                   |                   |                                      |                      |                                                                                                    |                                                           |                                          | 10<br>MUG 17 |                  |                      |                          | 第4章 セクション4<br>第5章 セクション5                 | 開始の          | ¥                |
|                                                  |                |                          |                      |   |                                   |                   |                                      |                      |                                                                                                    |                                                           |                                          |              |                  |                      |                          |                                          |              | •                |
|                                                  |                |                          |                      |   |                                   |                   |                                      |                      |                                                                                                    |                                                           |                                          |              |                  |                      |                          |                                          |              |                  |